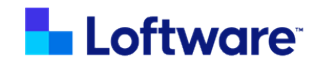

# Loftware Integration CLI for SAP® Applications

Version 3.0

## Installation and Configuration Guide

**Rev** A

April 2025

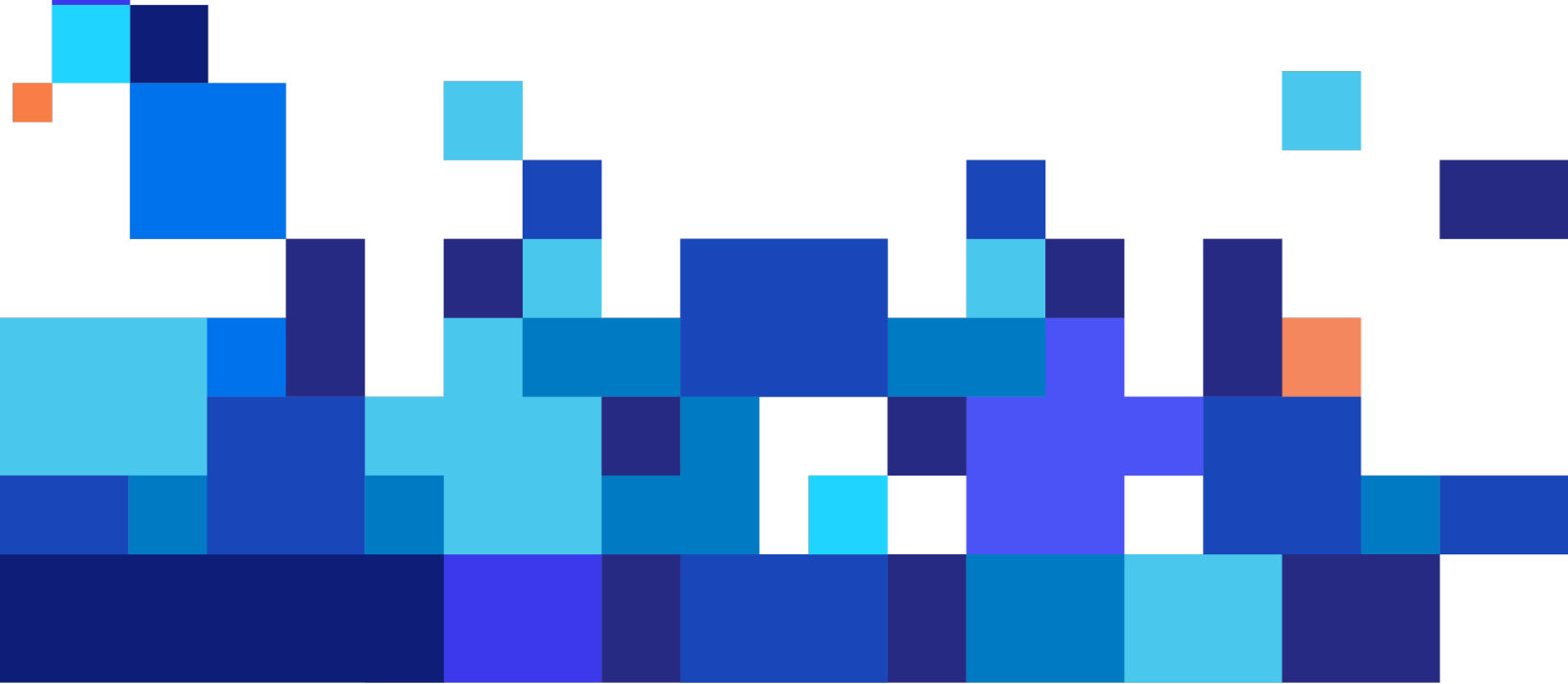

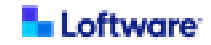

© April 2025 by Loftware, Inc. All rights reserved. Version 3.0 Rev A

Loftware, Loftware Cloud, Loftware Cloud Enterprise, Loftware Enterprise, Loftware Enterprise Labeling Solutions, Loftware Print Server, Loftware LPS, LLM, Loftware Connector, Loftware Smartflow, Loftware DaVinci, and Loftware Spectrum are trademarks of Loftware, Inc. NiceLabel and Label Cloud are trademarks of Euro Plus d.o.o., a member of the Loftware group of companies.

Apache®, Apache Log4j<sup>™</sup>, and Apache Tomcat® are either registered trademarks or trademarks of the <u>Apache</u> Software Foundation in the United States and/or other countries.

IBM and AIX are trademarks of International Business Machines Corporation, registered in many jurisdictions worldwide.

Linux® is the registered trademark of Linus Torvalds in the U.S. and other countries.

Microsoft, Windows, and Windows Server are trademarks of the Microsoft group of companies.

Oracle, Java, MySQL, and NetSuite are registered trademarks of Oracle and/or its affiliates. Other names may be trademarks of their respective owners.

Red Hat and Red Hat Enterprise Linux are registered trademarks of Red Hat, Inc. in the United States and other countries.

SAP, ABAP, SAP S/4HANA, and SAP S/4HANA Cloud are the trademarks or registered trademarks of SAP SE or its affiliates in Germany and in other countries.

"SUSE" is a trademark of SUSE LLC or its subsidiaries or affiliates.

All other marks are the property of their respective owners.

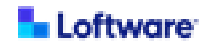

## Contents

| Loftware Integration Command Line Interpreter (CLI) for SAP Applications   | 5   |
|----------------------------------------------------------------------------|-----|
| Technical Requirements for Loftware Integration Command Line Interpreter   |     |
| (CLI) for SAP Applications                                                 | 6   |
| How to Obtain the Software                                                 | 8   |
| Installing Loftware Integration Command Line Interpreter (CLI) for SAP     |     |
| Applications                                                               | 10  |
| Installing Loftware Integration CLI for SAP Applications on Windows Server | .11 |
| Preparing for Installation on Windows Server                               | .12 |
| A. Install Loftware Integration CLI for SAP Applications on Windows Server | .13 |
| B. Install SSL Certificate on Windows Server                               | 14  |
| C. Configure Loftware Integration CLI for SAP Applications on Windows      |     |
| Server                                                                     | .15 |
| D. Encrypt Passwords for Loftware Integration CLI for SAP Applications on  |     |
| Windows Server                                                             | .18 |
| E. Configure Logging for Loftware Integration CLI for SAP Applications on  |     |
| Windows Server                                                             | .20 |
| F. Ensure LOMS Definition in SPAD on Windows Server                        | .21 |
| Installing Loftware Integration CLI for SAP Applications on Linux          | 22  |
| Preparing for Installation on Linux                                        | .23 |
| A. Install Loftware Integration CLI for SAP Applications on Linux          | .24 |
| B. Install SSL Certificate on Linux                                        | 25  |
| C. Configure Loftware Integration CLI for SAP Applications on Linux        | .26 |
| D. Encrypt Passwords for Loftware Integration CLI for SAP Applications on  |     |
| Linux                                                                      | .29 |
| E. Configure Logging for Loftware Integration CLI for SAP Applications on  |     |
| Linux                                                                      | .31 |
| F. Ensure LOMS Definition in SPAD on Linux                                 | .32 |
| Installing Loftware Integration CLI for SAP Applications on IBM AIX        | .33 |

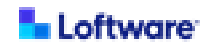

| Preparing for Installation on IBM AIX                                         | 34 |
|-------------------------------------------------------------------------------|----|
| A. Install Loftware Integration CLI for SAP Applications on IBM AIX           | 35 |
| B. Install SSL Certificate on IBM AIX                                         | 36 |
| C. Configure Loftware Integration CLI for SAP Applications on IBM AIX         | 37 |
| D. Encrypt Passwords for Loftware Integration CLI for SAP Applications on     |    |
| IBM AIX                                                                       | 40 |
| E. Configure Logging for Loftware Integration CLI for SAP Applications on     |    |
| IBM AIX                                                                       | 42 |
| F. Ensure LOMS Definition in SPAD on IBM AIX                                  | 43 |
| Uninstall Loftware Integration Command Line Interpreter (CLI) for SAP         |    |
| Applications                                                                  | 44 |
| Appendix                                                                      | 45 |
| Loftware Enterprise SP User for Loftware Integration Command Line Interpreter |    |
| (CLI) for SAP Applications                                                    | 45 |

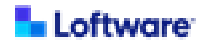

# Loftware Integration Command Line Interpreter (CLI) for SAP Applications

Loftware Integration Command Line Interpreter (CLI) for SAP Applications is a productagnostic utility that is run by the SAP Spooler when a print job is submitted from SAP ERP. Loftware Integration CLI for SAP Applications passes the request to a Loftware labeling solution. The Loftware labeling solution applies the appropriate label template, sends the job to the printer, and then sends the status back to the SAP Spooler.

If you are using a Loftware labeling solution, such as Loftware Cloud Enterprise SP, Loftware Enterprise<sup>™</sup> SP, Loftware Cloud<sup>™</sup>, or Loftware NiceLabel®, and want to support SAP BC-XOM integrations, then you must install Loftware Integration CLI for SAP Applications on the SAP Application Server.

**Note:** It is strongly recommended that each SAP Application Server be configured with its own Loftware Integration CLI for SAP Applications.

Installation of Loftware Integration CLI for SAP Applications should be performed by an SAP Basis Administrator on the SAP Application Server. The configuration for Loftware Integration CLI for SAP Applications requires moving files into a folder that the SAP Logical Output Management System (LOMS) instance can access.

**Tip:** For more documentation about this product, see <u>Loftware Components: Loftware</u> Integration Command Line Interpreter (CLI) for SAP Applications.

Note: In this guide, unless otherwise noted,

- Loftware Enterprise SP refers to both Loftware Enterprise SP and Loftware Cloud Enterprise SP.
- Loftware Cloud refers to Loftware Cloud Business, Loftware Cloud Compliance, and Loftware Cloud Enterprise.
- Loftware NiceLabel refers to Loftware NiceLabel LMS Enterprise.

Loftware Integration CLI for SAP® Applications 3.0 Installation and Configuration Guide Rev A

## Technical Requirements for Loftware Integration Command Line Interpreter (CLI) for SAP Applications

If you intend to support SAP BC-XOM integrations in Loftware Enterprise SP, Loftware Cloud, or Loftware NiceLabel, then you must install Loftware Integration CLI for SAP Applications on the SAP Application Server.

| Component  | Requirement                                                                |
|------------|----------------------------------------------------------------------------|
| Loftware   | One of the following is required to support integration with SAP           |
| license    | applications:                                                              |
|            | Loftware Enterprise SP or Loftware Cloud Enterprise SP                     |
|            | license that includes Integration for use with SAP® Applications           |
|            | <ul> <li>Loftware Cloud Business, Loftware Cloud Compliance, or</li> </ul> |
|            | Loftware Cloud Enterprise license                                          |
|            | Loftware NiceLabel LMS Enterprise 10.5 license                             |
| SAP system | SAP S/4HANA On-Premise                                                     |
|            | SAP ECC 6.0 or later with the latest enhancements                          |
| SAP role   | Installation of Loftware Integration CLI for SAP Applications should       |
|            | be performed by an SAP Basis Administrator on the SAP Application          |
|            | Server. The configuration for Loftware Integration CLI for SAP             |
|            | Applications requires moving files into a folder that the SAP Logical      |
|            | Output Management System (LOMS) instance can access.                       |

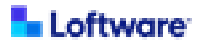

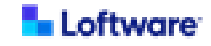

| Component           | Requirement                                                                                                    |
|---------------------|----------------------------------------------------------------------------------------------------|
| Operating<br>system | Loftware Integration CLI for SAP Applications must be installed on an SAP Application Server running one of the following operating systems:             |
|                     | <ul> <li>Windows Server</li> <li>Red Hat Enterprise Linux</li> <li>SUSE Linux</li> <li>IBM AIX</li> </ul>                                                |
|                     | <b>Note:</b> It is strongly recommended that each SAP Application<br>Server be configured with its own Loftware Integration CLI for<br>SAP Applications. |
| Loftware            | If integrating with Loftware Enterprise SP, a dedicated Loftware                                                                                         |
| Enterprise          | Enterprise SP user is required for authentication.                                                                                                    |
| SP user             | This Loftware Enterprise SP user can be created before or after                                                                                          |
|                     | Loftware Integration CLI for SAP Applications is installed.                                                                                              |
|                     | For details, see the Loftware Enterprise SP User Guide (Help) or the                                                                                     |
|                     | Loftware Integration Command Line Interpreter (CLI) for SAP®                                                                                             |
|                     | Applications installation and configuration Guide.                                                                                                    |
| Java                | If your SAP Application Server is running IBM AIX, the Java<br>Development Kit (JDK) version 1.8 from IBM must be installed on the<br>server.            |

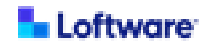

## How to Obtain the Software

This section is provided to assist customers who are reviewing Loftware Integration Command Line Interpreter (CLI) for SAP Applications documentation prior to obtaining the software.

If you are interested in using Loftware Integration CLI for SAP Applications in conjunction with Loftware Cloud Enterprise SP or Loftware Enterprise SP and you are upgrading from Spectrum:

- If your Loftware Enterprise SP license includes Integration for use with SAP® Applications, refer to the email you received from Loftware about how to download the Loftware Enterprise SP 5.1 package. This email includes information about how to download Loftware Integration CLI for SAP Applications package.
- If your Loftware Cloud Enterprise SP license includes Integration for use with SAP® Applications, refer to the email you received from Loftware. This email includes information about how to download Loftware Integration CLI for SAP Applications package.
- If your Loftware Cloud Enterprise SP or Loftware Enterprise SP license does not include Integration for use with SAP® Applications and you would like to add it, <u>contact Loftware Sales</u> about purchasing an add-on to your license to include Loftware Integration CLI for SAP Applications.

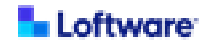

- If you need to determine whether your Loftware Cloud Enterprise SP or Loftware Enterprise SP license includes Integration for use with SAP®
   Applications, you can use either of the following approaches to view your license information:
  - You can view your license information in Loftware Cloud Enterprise SP or Loftware Enterprise SP. In either application, click Help > About. In the License panel, and the Integrations for use with SAP® ERP entry indicates whether your license includes Integration for use with SAP® Applications.
  - You can view your license online. For information about how to sign in to the Loftware Licensing Server and view an existing license, see <u>Loftware</u> <u>Licensing Server Help</u>.

If you are interested in using Loftware Integration CLI for SAP Applications in conjunction with Loftware Cloud or Loftware NiceLabel and you are an existing Loftware Cloud or NiceLabel customer, <u>contact Loftware</u>.

If you are a new customer interested in integrating a Loftware labeling solution with SAP applications, <u>contact Loftware Sales</u>.

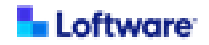

# Installing Loftware Integration Command Line Interpreter (CLI) for SAP Applications

To install and configure Loftware Integration CLI for SAP Applications, use the following procedure appropriate to the operating system running the SAP Application Server.

| Installing Loftware Integration CLI for SAP Applications on Windows Server | 11   |
|----------------------------------------------------------------------------|------|
| Installing Loftware Integration CLI for SAP Applications on Linux          | .22  |
| Installing Loftware Integration CLI for SAP Applications on IBM AIX        | . 33 |

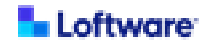

## Installing Loftware Integration CLI for SAP Applications on Windows Server

To install and configure Loftware Integration Command Line Interpreter (CLI) for SAP Applications on an SAP Application Server running Windows Server, ensure that you are prepared with required information and then perform the following procedures.

**Tip:** Throughout this guide, *<SAPCLI\_HOME>* refers to the folder where Loftware Integration CLI for SAP Applications is installed. The following location is recommended: C:\Loftware\SAPCLI.

| Preparing for Installation on Windows Server                                             | 12   |
|------------------------------------------------------------------------------------------|------|
| A. Install Loftware Integration CLI for SAP Applications on Windows Server               | .13  |
| B. Install SSL Certificate on Windows Server                                             | . 14 |
| C. Configure Loftware Integration CLI for SAP Applications on Windows Server             | .15  |
| D. Encrypt Passwords for Loftware Integration CLI for SAP Applications on Windows Server | . 18 |
| E. Configure Logging for Loftware Integration CLI for SAP Applications on Windows Server | .20  |
| F. Ensure LOMS Definition in SPAD on Windows Server                                      | 21   |

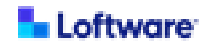

#### Preparing for Installation on Windows Server

**Before You Begin:** Ensure that the environment to which you want to install Loftware Integration Command Line Interpreter (CLI) for SAP Applications meets the <u>Technical Requirements for Loftware Integration Command Line</u> Interpreter (CLI) for SAP Applications.

You will require the following information while installing and configuring Loftware Integration CLI for SAP Applications. For more detail about any of these items, see the installation procedures that follow.

- For each Loftware Application Server that is implemented with SSL:
  - Hostname or IP address and sign in URL for the Loftware labeling solution
  - Username and password for the Loftware labeling solution
- If integrating with Loftware Enterprise SP: username and password for a dedicated Loftware Enterprise SP user for authentication. For more information, see <u>Loftware</u> <u>Enterprise SP User for Loftware Integration Command Line Interpreter (CLI) for</u> <u>SAP Applications</u>.
- If using a proxy server: access information for the server including host name, port, username, and password.

**Tip:** You can install Loftware Integration CLI for SAP Applications and the Loftware labeling solution in any order. However, during configuration of Loftware Integration CLI for SAP Applications you must enter credentials for a dedicated user of the Loftware labeling solution.

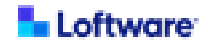

#### A. Install Loftware Integration CLI for SAP Applications on Windows Server

**Note:** It is strongly recommended that each SAP Application Server be configured with its own Loftware Integration CLI for SAP Applications.

To install Loftware Integration CLI for SAP Applications on an SAP Application Server running Windows Server, perform the following procedure as an SAP Basis Administrator.

- 1. Verify that resolutions for all relevant hostnames are working.
- 2. Download the Loftware Integration CLI for SAP Applications installation package (LoftwareCLIforSAP3.0.zip).
- Extract the contents of the LoftwareCLIforSAP3.0.zip package to a folder on the SAP Application Server. Throughout this guide, this location is referred to as <SAPCLI\_HOME>.

Recommended Location C:\Loftware\SAPCLI

**Note:** Loftware Integration CLI for SAP Applications can be installed in any location on the SAP Application Server as long as the Output Management System (OMS) definition in SAP Spool Administration (SPAD) has the appropriate path in the OMS Submit Command.

- 4. Extract the contents of the sapClient-package.zip file to <SAPCLI\_HOME>.
- 5. Open a terminal window, navigate to *<SAPCLI\_HOME>*, and then run the install.cmd command.

If your Loftware Application Server is implemented with SSL, continue to **B. Install SSL** Certificate on Windows Server.

Otherwise, continue to <u>C. Configure Loftware Integration CLI for SAP Applications on</u> Windows Server.

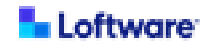

#### B. Install SSL Certificate on Windows Server

If your Loftware Application Server is implemented with SSL, perform the following steps to ensure that Loftware Integration CLI for SAP Applications can connect to your Loftware labeling solution.

**Tip:** When performing the following steps, replace *<SAPCLI\_HOME>* with the folder where you installed Loftware Integration CLI for SAP Applications.

- a. In your browser, navigate to the sign in page for your Loftware labeling solution.
- b. Follow your browser's instructions to save the SSL certificate to a file.
- c. On the SAP Application Server , navigate to the following folder. <sapcli\_Home>\jre\bin
- d. Run the following command, replacing <path\_to\_saved\_file> with the path to the
   certificate file that you saved and <cert\_alias> with a nickname for the certificate.
   keytool -importcert -alias <cert\_alias>
   -file <path\_to\_saved\_file>
   -keystore <SAPCLI\_HOME>\jre\lib\security\cacerts
- e. At the prompt for the keystore password, enter changeit.
- f. At the prompt for trusting the certificate, enter yes.

Continue to <u>C. Configure Loftware Integration CLI for SAP Applications on Windows</u> Server.

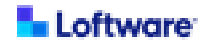

#### C. Configure Loftware Integration CLI for SAP Applications on Windows Server

Perform the following steps to configure a **runcli.cmd** file for Loftware Integration Command Line Interpreter (CLI) for SAP Applications.

- 1. On the SAP Application Server, navigate to <SAPCLI\_HOME>.
- 2. Make a copy of the **runcli.cmd\_EXAMPLE** file and name it **runcli.cmd**.
- 3. Open the **runcli.cmd** file in a text editor and configure it for your environment as follows.

Note: The script output must be only the single output line generated by the sapcli request. This format is dictated by SAP and additional lines are not allowed. The following is an example. 2.00 4 1 test Print\ request\ accepted\ by\ Loftware

#### Required Parameters for runcli.cmd

| Parameter   | Description                                                                                                    |
|-------------|----------------------------------------------------------------------------------------------------|
| SAPCLI_HOME | The fully-qualified path to the folder where Loftware                                                                                                    |
|             | Integration CLI for SAP Applications is installed.                                                                                                    |
|             | Example                                                                                                    |
|             | set SAPCLI_HOME=C:\Loftware\SAPCLI                                                                                                    |
| JAVA_HOME   | The fully-qualified path to the folder where the Java 1.8 JRE                                                                                                    |
|             | is installed.                                                                                                    |
|             | <b>Tip:</b> It is not necessary to edit this parameter because<br>the Java 1.8 JRE is packaged and installed with Loftware<br>Integration CLI for SAP Applications. |
|             |                                                                                                    |
|             | SET JAVA_HOME=%SAPCLI_HOME%\jre                                                                                                    |

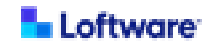

| Parameter     | Description                                                                                         |
|---------------|----------------------------------------------------------------------------------------------------|
| BASICUSER     | If using with Loftware Enterprise SP, specify credentials for                                       |
| BASICPASSWORD | a dedicated Loftware Enterprise SP user for authentication.                                         |
|               | A Loftware Enterprise SP administrator must create this                                             |
|               | user in Loftware Enterprise SP. This user does not have to                                          |
|               | exist before you install Loftware Integration CLI for SAP                                           |
|               | Applications, but it must exist for Loftware Integration CLI for                                    |
|               | SAP Applications to function.                                                                       |
|               | For more information, see Loftware Enterprise SP User for                                           |
|               | Loftware Integration Command Line Interpreter (CLI) for                                             |
|               | SAP Applications.                                                                                   |
|               | You must include credentials for this user in the command                                           |
|               | line arguments in the last line of the file. The password can                                       |
|               | be clear text or encrypted as described later in this                                               |
|               | procedure.                                                                                          |
|               | BASICUSER= <i><spusername></spusername></i>                                                         |
|               | BASICPASSWORD= <sppassword></sppassword>                                                            |
|               | <b>Example (enter all parameters on the same line)</b><br>BASICUSER=myuser BASICPASSWORD=mypassword |
|               |                                                                                                    |

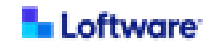

#### Optional Parameters for runcli.cmd

| Parameter     | Description                                                         |
|---------------|---------------------------------------------------------------------|
| СТО           | Optional. To change the request connection timeout                  |
|               | setting, add a space at the end of the last line in the             |
|               | runcli.cmd file and then add the following parameter on the         |
|               | same line:                                                          |
|               | CTO= <numeric in="" milliseconds="" value=""></numeric>             |
|               | Example<br>CTO=20000                                                |
| PROXYHOST     | Optional. To use a proxy server, add a space at the end of          |
| PROXYPORT     | the last line in the <b>runcli.cmd</b> file and then add any of the |
| PROXYUSER     | following parameters needed on the same line. The                   |
| PROXYPASSWORD | password can be clear text or encrypted as described later          |
|               | in this procedure.                                                  |
|               | PROXYHOST= <ip address="" of="" proxy="" server=""></ip>            |
|               | PROXYPORT= <port number=""></port>                                  |
|               | PROXYUSER= <username></username>                                    |
|               | PROXYPASSWORD= <password></password>                                |
|               | Example (enter all parameters on the same line)                     |
|               | PROXYHOST=172.17.2.83 PROXYPORT=8080                                |
|               | PROXYUSER=myuser PROXYPASSWORD=mypassword                           |

4. Save the **runcli.cmd** file.

If you want to encrypt the passwords that you entered, continue to <u>D. Encrypt Passwords</u> for Loftware Integration CLI for SAP Applications on Windows Server.

Otherwise, continue to <u>E. Configure Logging for Loftware Integration CLI for SAP</u> <u>Applications on Windows Server</u>.

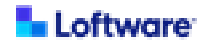

# D. Encrypt Passwords for Loftware Integration CLI for SAP Applications on Windows Server

If you want to encrypt the passwords that you entered in the configuration file (**runcli.cmd**) for Loftware Integration Command Line Interpreter (CLI) for SAP Applications, perform the following steps.

- 1. On the SAP Application Server, navigate to <SAPCLI\_HOME>.
- 2. Make a copy of the **encryptpw.cmd\_EXAMPLE** file and name it **encryptpw.cmd**.
- 3. Open the **encryptpw.cmd** file in a text editor and configure it for your environment and to indicate the passwords to be encrypted as follows.

| Parameter   | Description                                                                                                    |
|-------------|----------------------------------------------------------------------------------------------------|
| SAPCLI_HOME | The fully-qualified path to the folder where Loftware                                                                                            |
|             | Integration CLI for SAP Applications is installed.                                                                                               |
|             | Example                                                                                                    |
|             | set SAPCLI_HOME=C:\Loftware\SAPCLI                                                                                                    |
| JAVA_HOME   | The fully-qualified path to the folder where the Java 1.8 JRE                                                                                    |
|             | is installed.                                                                                                    |
|             | <b>Tip:</b> It is not necessary to edit this parameter because the Java 1.8 JRE is installed with Loftware Integration CLI for SAP Applications. |
|             | <b>Example</b><br>set JAVA_HOME=%SAPCLI_HOME%\jre                                                                                                |

#### Required Parameters for encryptpw.cmd

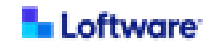

| Parameter | Description                                                                                                    |
|-----------|----------------------------------------------------------------------------------------------------|
| -file     | The file name of the file containing the password to be                                                                                                    |
|           | -file= <file name=""></file>                                                                                                    |
|           | <b>Example</b><br>-file=runcli.cmd                                                                                                    |
| -field    | The name of password parameter to be encrypted as it appears in the specified file. This value is case sensitive.                                                 |
|           | <b>Tip:</b> If you are encrypting values for both<br>BASICPASSWORD and PROXYPASSWORD, you must<br>have a separate line for each in the <b>encryptpw.cmd</b> file. |
|           | -field= <parameter name=""></parameter>                                                                                                    |
|           | Examples (include only one per line)                                                                                                    |
|           | -field=BASICPASSWORD<br>-field=PROXYPASSWORD                                                                                                    |

- 4. Save the **encryptpw.cmd** file.
- 5. Open a terminal window, navigate to *SAPCLI\_HOME>*, and run the encryptpw.cmd command.

Continue to <u>E. Configure Logging for Loftware Integration CLI for SAP Applications on</u> <u>Windows Server</u>.

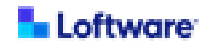

# E. Configure Logging for Loftware Integration CLI for SAP Applications on Windows Server

Perform the following steps to specify the location where log files for Loftware Integration CLI for SAP Applications are saved.

- 1. On the SAP Application Server, navigate to <SAPCLI\_HOME>.
- 2. Make a copy of the log4j2.xml\_EXAMPLE file and name it log4j2.xml.
- 3. Open the **log4j2.xml** file in a text editor. This file is used to configure log files for Loftware Integration CLI for SAP Applications.
- 4. Change the property LOG\_DIR value to be the explicit folder where Loftware Integration CLI for SAP Applications is installed.

#### Example

<Property name="LOG\_DIR">C:\Loftware\SAPCLI</Property>

5. Save the log4j2.xml file.

Continue to F. Ensure LOMS Definition in SPAD on Windows Server.

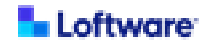

#### F. Ensure LOMS Definition in SPAD on Windows Server

Loftware Integration Command Line Interpreter (CLI) for SAP Applications can be installed in any location as long as the Logical Output Management System (LOMS) definition in SAP Spool Administration (SPAD) has the appropriate path in the Output Management System (OMS) Submit Command. The path must include the trailing backslash.

OMS commands must include required quotation marks, as shown in the following example. For the last parameter, enter RDI, XSF, XML, or XFP as appropriate.

#### Example: LOMS definition using a non-secured access port

```
Path: C:\Loftware\SAPCLI\
Submit: runcli.cmd http://example.com:8080/spectrum-server/int/sbpj
"n=bcxom1" "&EI" "&EG" "&P" "&F" "&ES" RDI
```

Example: LOMS definition using a secured access port

```
Path: C:\Loftware\SAPCLI\
Submit: runcli.cmd https://example.com:8443/spectrum-server/int/sbpj
"n=bcxom1" "&EI" "&EG" "&P" "&F" "&ES" RDI
```

Installation and configuration of Loftware Integration Command Line Interpreter (CLI) for SAP Applications is complete.

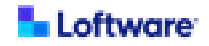

#### Installing Loftware Integration CLI for SAP Applications on Linux

To install and configure Loftware Integration Command Line Interpreter (CLI) for SAP Applications on an SAP Application Server running Red Hat Enterprise Linux or SUSE Linux, ensure that you are prepared with required information and then perform the following procedures.

**Tip:** Throughout this guide, *<SAPCLI\_HOME>* refers to the folder where Loftware Integration CLI for SAP Applications is installed. The following location is recommended: /opt/Loftware/SAPCLI.

| Preparing for Installation on Linux                                             | .23  |
|---------------------------------------------------------------------------------|------|
| A. Install Loftware Integration CLI for SAP Applications on Linux               | .24  |
| B. Install SSL Certificate on Linux                                             | .25  |
| C. Configure Loftware Integration CLI for SAP Applications on Linux             | .26  |
| D. Encrypt Passwords for Loftware Integration CLI for SAP Applications on       |      |
| Linux                                                                           | .29  |
| E. Configure Logging for Loftware Integration CLI for SAP Applications on Linux | 31   |
| F. Ensure LOMS Definition in SPAD on Linux                                      | . 32 |

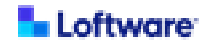

#### Preparing for Installation on Linux

**Before You Begin:** Ensure that the environment to which you want to install Loftware Integration Command Line Interpreter (CLI) for SAP Applications meets the <u>Technical Requirements for Loftware Integration Command Line</u> Interpreter (CLI) for SAP Applications.

You will require the following information while installing and configuring Loftware Integration CLI for SAP Applications. For more detail about any of these items, see the installation procedures that follow.

- For each Loftware Application Server that is implemented with SSL:
  - Hostname or IP address and sign in URL for the Loftware labeling solution
  - Username and password for the Loftware labeling solution
- If integrating with Loftware Enterprise SP: username and password for a dedicated Loftware Enterprise SP user for authentication. For more information, see <u>Loftware</u> <u>Enterprise SP User for Loftware Integration Command Line Interpreter (CLI) for</u> <u>SAP Applications</u>.
- If using a proxy server: access information for the server including host name, port, username, and password.

**Tip:** You can install Loftware Integration CLI for SAP Applications and the Loftware labeling solution in any order. However, during configuration of Loftware Integration CLI for SAP Applications you must enter credentials for a dedicated user of the Loftware labeling solution.

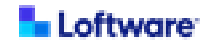

#### A. Install Loftware Integration CLI for SAP Applications on Linux

**Note:** It is strongly recommended that each SAP Application Server be configured with its own Loftware Integration CLI for SAP Applications.

To install Loftware Integration CLI for SAP Applications on an SAP Application Server running Red Hat Enterprise Linux or SUSE Linux, perform the following procedure as an SAP Basis Administrator.

- 1. Verify that resolutions for all relevant hostnames are working.
- 2. Download the Loftware Integration CLI for SAP Applications installation package (LoftwareCLIforSAP3.0.zip).
- Extract the contents of the LoftwareCLIforSAP3.0.zip package to a folder on the SAP Application Server. Throughout this guide, this location is referred to as <SAPCLI\_HOME>.

Recommended Location /opt/Loftware/SAPCLI

**Note:** Loftware Integration CLI for SAP Applications can be installed in any location on the SAP Application Server as long as the Output Management System (OMS) definition in SAP Spool Administration (SPAD) has the appropriate path in the OMS Submit Command.

- 4. Extract the contents of the sapClient-package.zip file to <SAPCLI\_HOME>.
- 5. Open a terminal window, navigate to *<SAPCLI\_HOME>*, and then run the install.sh command.

If your Loftware Application Server is implemented with SSL, continue to **B. Install SSL** Certificate on Linux.

Otherwise, continue to <u>C. Configure Loftware Integration CLI for SAP Applications on</u> Linux.

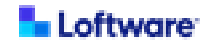

#### B. Install SSL Certificate on Linux

If your Loftware Application Server is implemented with SSL, perform the following steps to ensure that Loftware Integration CLI for SAP Applications can connect to your Loftware labeling solution.

**Tip:** When performing the following steps, replace *<SAPCLI\_HOME>* with the folder where you installed Loftware Integration CLI for SAP Applications.

- a. In your browser, navigate to the sign in page for your Loftware labeling solution.
- b. Follow your browser's instructions to save the SSL certificate to a file.
- c. On the SAP Application Server , navigate to the following folder. <sapcli\_HOME>/jre/bin
- d. Run the following command, replacing <path\_to\_saved\_file> with the path to the
   certificate file that you saved and <cert\_alias> with a nickname for the certificate.
   ./keytool -importcert -alias <cert\_alias>
   -file <path\_to\_saved\_file>
   -keystore <SAPCLI\_HOME>/jre/lib/security/cacerts
- e. At the prompt for the keystore password, enter changeit.
- f. At the prompt for trusting the certificate, enter yes.

Continue to C. Configure Loftware Integration CLI for SAP Applications on Linux.

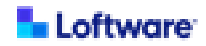

#### C. Configure Loftware Integration CLI for SAP Applications on Linux

Perform the following steps to configure a **runcli.sh** file for Loftware Integration Command Line Interpreter (CLI) for SAP Applications.

- 1. On the SAP Application Server, navigate to <SAPCLI\_HOME>.
- 2. Make a copy of the **runcli.sh\_EXAMPLE** file and name it **runcli.sh**.
- 3. Open the **runcli.sh** file in a text editor and configure it for your environment as follows.

Note: The script output must be only the single output line generated by the sapcli request. This format is dictated by SAP and additional lines are not allowed. The following is an example. 2.00 4 1 test Print\ request\ accepted\ by\ Loftware

#### Required Parameters for runcli.sh

| Parameter   | Description                                                                                                    |
|-------------|----------------------------------------------------------------------------------------------------|
| sapCli_home | The fully-qualified path to the folder where Loftware                                                                    |
|             | Integration CLI for SAP Applications is installed.                                                                       |
|             | Example                                                                                                    |
|             | export sapCli_home=/opt/Loftware/SAPCLI                                                                                  |
| JAVA_HOME   | The fully-qualified path to the folder where the Java 1.8 JRE                                                            |
|             | is installed.                                                                                                    |
|             | <b>Tip:</b> It is not necessary to edit this parameter because the Java 1.8. IRE is packaged and installed with Loftware |
|             | Integration CLI for SAP Applications.                                                                                    |
|             | Example                                                                                                    |
|             | export JAVA_HOME=\${sapCli_home}/jre                                                                                     |

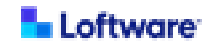

| Parameter     | Description                                                      |
|---------------|------------------------------------------------------------------|
| BASICUSER     | If using with Loftware Enterprise SP, specify credentials for    |
| BASICPASSWORD | a dedicated Loftware Enterprise SP user for authentication.      |
|               | A Loftware Enterprise SP administrator must create this          |
|               | user in Loftware Enterprise SP. This user does not have to       |
|               | exist before you install Loftware Integration CLI for SAP        |
|               | Applications, but it must exist for Loftware Integration CLI for |
|               | SAP Applications to function.                                    |
|               | For more information, see Loftware Enterprise SP User for        |
|               | Loftware Integration Command Line Interpreter (CLI) for          |
|               | SAP Applications.                                                |
|               | You must include credentials for this user in the command        |
|               | line arguments in the last line of the file. The password can    |
|               | be clear text or encrypted as described later in this            |
|               | procedure.                                                       |
|               | BASICUSER= <i><spusername></spusername></i>                      |
|               | BASICPASSWORD= <sppassword></sppassword>                         |
|               | Example (enter all parameters on the same line)                  |
|               | BASICUSER=myuser BASICPASSWORD=mypassword                        |

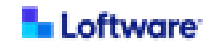

#### Optional Parameters for runcli.sh

| Parameter     | Description                                                        |
|---------------|--------------------------------------------------------------------|
| СТО           | Optional. To change the request connection timeout                 |
|               | setting, add a space at the end of the last line in the            |
|               | runcli.sh file and then add the following parameter on the         |
|               | same line:                                                         |
|               | CTO= <numeric in="" milliseconds="" value=""></numeric>            |
|               | Example<br>CTO=20000                                               |
| PROXYHOST     | Optional. To use a proxy server, add a space at the end of         |
| PROXYPORT     | the last line in the <b>runcli.sh</b> file and then add any of the |
| PROXYUSER     | following parameters needed on the same line. The                  |
| PROXYPASSWORD | password can be clear text or encrypted as described later         |
|               | in this procedure.                                                 |
|               | PROXYHOST= <ip address="" of="" proxy="" server=""></ip>           |
|               | PROXYPORT= <port number=""></port>                                 |
|               | PROXYUSER= <username></username>                                   |
|               | PROXYPASSWORD= <password></password>                               |
|               | Example (enter all parameters on the same line)                    |
|               | PROXYHOST=172.17.2.83 PROXYPORT=8080                               |
|               | PROXYUSER=myuser PROXYPASSWORD=mypassword                          |

4. Save the **runcli.sh** file.

If you want to encrypt the passwords that you entered, continue to <u>D. Encrypt Passwords</u> for Loftware Integration CLI for SAP Applications on Linux.

Otherwise, continue to <u>E. Configure Logging for Loftware Integration CLI for SAP</u> <u>Applications on Linux</u>.

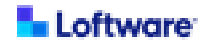

#### D. Encrypt Passwords for Loftware Integration CLI for SAP Applications on Linux

If you want to encrypt the passwords that you entered in the configuration file (**runcli.sh**) for Loftware Integration Command Line Interpreter (CLI) for SAP Applications, perform the following steps.

- 1. On the SAP Application Server, navigate to <SAPCLI\_HOME>.
- 2. Make a copy of the encryptpw.sh\_EXAMPLE file and name it encryptpw.sh.
- 3. Open the **encryptpw.sh** file in a text editor and configure it for your environment and to indicate the passwords to be encrypted as follows.

| Parameter   | Description                                                                                                    |
|-------------|----------------------------------------------------------------------------------------------------|
| sapCli_home | The fully-qualified path to the folder where Loftware                                                                                            |
|             | Integration CLI for SAP Applications is installed.                                                                                               |
|             | Example                                                                                                    |
|             | export sapCli_home=/opt/Loftware/SAPCLI                                                                                                    |
| JAVA_HOME   | The fully-qualified path to the folder where the Java 1.8 JRE is installed.                                                                      |
|             | <b>Tip:</b> It is not necessary to edit this parameter because the Java 1.8 JRE is installed with Loftware Integration CLI for SAP Applications. |
|             | <b>Example</b><br>export JAVA_HOME=\${sapCli_home}/jre                                                                                           |

#### Required Parameters for encryptpw.sh

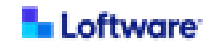

| Parameter | Description                                                                                                    |
|-----------|----------------------------------------------------------------------------------------------------|
| -file     | The file name of the file containing the password to be                                                                                                    |
|           | encrypted. This value is case sensitive.                                                                                                    |
|           | -file= <file name=""></file>                                                                                                    |
|           | Example                                                                                                    |
|           | -file=runcli.sh                                                                                                    |
| -field    | The name of password parameter to be encrypted as it                                                                                                    |
|           | appears in the specified file. This value is case sensitive.                                                                                                    |
|           | <b>Tip:</b> If you are encrypting values for both<br>BASICPASSWORD and PROXYPASSWORD, you must<br>have a separate line for each in the <b>encryptpw.sh</b> file. |
|           | -field= <parameter name=""></parameter>                                                                                                    |
|           | Examples (include only one per line)                                                                                                    |
|           | -field=BASICPASSWORD                                                                                                    |
|           | -field=PROXYPASSWORD                                                                                                    |

- 4. Save the **encryptpw.sh** file.
- 5. Open a terminal window, navigate to *SAPCLI\_HOME>*, and run the encryptpw.sh command.

Continue to <u>E. Configure Logging for Loftware Integration CLI for SAP Applications on</u> <u>Linux</u>.

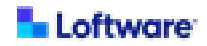

#### E. Configure Logging for Loftware Integration CLI for SAP Applications on Linux

Perform the following steps to specify the location where log files for Loftware Integration CLI for SAP Applications are saved.

- 1. On the SAP Application Server, navigate to <SAPCLI\_HOME>.
- 2. Make a copy of the log4j2.xml\_EXAMPLE file and name it log4j2.xml.
- 3. Open the **log4j2.xml** file in a text editor. This file is used to configure log files for Loftware Integration CLI for SAP Applications.
- 4. Change the property LOG\_DIR value to be the explicit folder where Loftware Integration CLI for SAP Applications is installed.

#### Example

<Property name="LOG\_DIR">/opt/Loftware/SAPCLI</Property>

5. Save the log4j2.xml file.

Continue to F. Ensure LOMS Definition in SPAD on Linux.

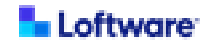

#### F. Ensure LOMS Definition in SPAD on Linux

Loftware Integration Command Line Interpreter (CLI) for SAP Applications can be installed in any location as long as the Logical Output Management System (LOMS) definition in SAP Spool Administration (SPAD) has the appropriate path in the Output Management System (OMS) Submit Command. The path must include the trailing slash.

OMS commands must include required quotation marks, as shown in the following example. For the last parameter, enter RDI, XSF, XML, or XFP as appropriate.

#### Example: LOMS definition using a non-secured access port

```
Path: /opt/Loftware/SAPCLI/
Submit: runcli.sh http://example.com:8080/spectrum-server/int/sbpj
"n=bcxom1" "&EI" "&EG" "&P" "&F" "&ES" RDI
```

# Example: LOMS definition using a secured access port Path: /opt/Loftware/SAPCLI/ Submit: runcli.sh https://example.com:8443/spectrum-server/int/sbpj "n=bcxom1" "&EI" "&EG" "&P" "&F" "&ES" RDI

Installation and configuration of Loftware Integration Command Line Interpreter (CLI) for SAP Applications is complete.

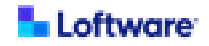

#### Installing Loftware Integration CLI for SAP Applications on IBM AIX

To install and configure Loftware Integration Command Line Interpreter (CLI) for SAP Applications on an SAP Application Server running IBM AIX, ensure that you are prepared with required information and then perform the following procedures.

**Tip:** Throughout this guide, *<SAPCLI\_HOME>* refers to the folder where Loftware Integration CLI for SAP Applications is installed. The following location is recommended: /opt/Loftware/SAPCLI.

| Preparing for Installation on IBM AIX                                             | . 34 |
|-----------------------------------------------------------------------------------|------|
| A. Install Loftware Integration CLI for SAP Applications on IBM AIX               | .35  |
| B. Install SSL Certificate on IBM AIX                                             | .36  |
| C. Configure Loftware Integration CLI for SAP Applications on IBM AIX             | .37  |
| D. Encrypt Passwords for Loftware Integration CLI for SAP Applications on IBM AIX | .40  |
| E. Configure Logging for Loftware Integration CLI for SAP Applications on         |      |
| IBM AIX                                                                           | .42  |
| F. Ensure LOMS Definition in SPAD on IBM AIX                                      | .43  |

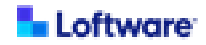

#### Preparing for Installation on IBM AIX

**Before You Begin:** Ensure that the environment to which you want to install Loftware Integration Command Line Interpreter (CLI) for SAP Applications meets the <u>Technical Requirements for Loftware Integration Command Line</u> Interpreter (CLI) for SAP Applications.

If your SAP Application Server is running the IBM AIX operating system, the Java Development Kit (JDK) version 1.8 from IBM must be installed on the server before you install Loftware Integration CLI for SAP Applications.

You will require the following information while installing and configuring Loftware Integration CLI for SAP Applications. For more detail about any of these items, see the installation procedures that follow.

- For each Loftware Application Server that is implemented with SSL:
  - Hostname or IP address and sign in URL for the Loftware labeling solution
  - Username and password for the Loftware labeling solution
- If integrating with Loftware Enterprise SP: username and password for a dedicated Loftware Enterprise SP user for authentication. For more information, see <u>Loftware</u> <u>Enterprise SP User for Loftware Integration Command Line Interpreter (CLI) for</u> <u>SAP Applications</u>.
- If using a proxy server: access information for the server including host name, port, username, and password.
- If your SAP Application Server is running the IBM AIX operating system: the fullyqualified path to the folder where the Java 1.8 JRE or JDK from IBM is installed.

**Tip:** You can install Loftware Integration CLI for SAP Applications and the Loftware labeling solution in any order. However, during configuration of Loftware Integration CLI for SAP Applications you must enter credentials for a dedicated user of the Loftware labeling solution.

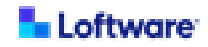

#### A. Install Loftware Integration CLI for SAP Applications on IBM AIX

**Note:** It is strongly recommended that each SAP Application Server be configured with its own Loftware Integration CLI for SAP Applications.

To install Loftware Integration CLI for SAP Applications on an SAP Application Server running IBM AIX, perform the following procedure as an SAP Basis Administrator.

- 1. Verify that resolutions for all relevant hostnames are working.
- 2. Download the Loftware Integration CLI for SAP Applications installation package (LoftwareCLIforSAP3.0.zip).
- Extract the contents of the LoftwareCLIforSAP3.0.zip package to a folder on the SAP Application Server. Throughout this guide, this location is referred to as <SAPCLI\_HOME>.

#### **Recommended Location**

/opt/Loftware/SAPCLI

**Note:** Loftware Integration CLI for SAP Applications can be installed in any location on the SAP Application Server as long as the Output Management System (OMS) definition in SAP Spool Administration (SPAD) has the appropriate path in the OMS Submit Command.

- 4. Extract the contents of the sapClient-package.zip file to <SAPCLI\_HOME>.
- 5. Open a terminal window, navigate to *<SAPCLI\_HOME>*, and then run the install.sh command.

If your Loftware Application Server is implemented with SSL, continue to **B. Install SSL** Certificate on IBM AIX.

Otherwise, continue to <u>C. Configure Loftware Integration CLI for SAP Applications on</u> IBM AIX.

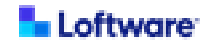

#### B. Install SSL Certificate on IBM AIX

If your Loftware Application Server is implemented with SSL, perform the following steps to ensure that Loftware Integration CLI for SAP Applications can connect to your Loftware labeling solution.

**Tip:** When performing the following steps, replace *<JAVA\_HOME>* with the fullyqualified path to the folder where the Java 1.8 JRE or JDK from IBM is installed.

- a. In your browser, navigate to the sign in page for your Loftware labeling solution.
- b. Follow your browser's instructions to save the SSL certificate to a file.
- c. On the SAP Application Server , navigate to the following folder.
  <JAVA\_HOME>/bin
- d. Run the following command, replacing <path\_to\_saved\_file> with the path to the
   certificate file that you saved and <cert\_alias> with a nickname for the certificate.
   ./keytool -importcert -alias <cert\_alias>
   -file <path\_to\_saved\_file>
   -keystore <JAVA\_HOME>/lib/security/cacerts
- e. At the prompt for the keystore password, enter changeit.
- f. At the prompt for trusting the certificate, enter yes.

Continue to C. Configure Loftware Integration CLI for SAP Applications on IBM AIX.

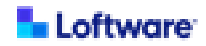

#### C. Configure Loftware Integration CLI for SAP Applications on IBM AIX

Perform the following steps to configure a **runcli.sh** file for Loftware Integration Command Line Interpreter (CLI) for SAP Applications.

- 1. On the SAP Application Server, navigate to <SAPCLI\_HOME>.
- 2. Make a copy of the **runcli.sh\_EXAMPLE** file and name it **runcli.sh**.
- 3. Open the **runcli.sh** file in a text editor and configure it for your environment as follows.

Note: The script output must be only the single output line generated by the sapcli request. This format is dictated by SAP and additional lines are not allowed. The following is an example. 2.00 4 1 test Print\ request\ accepted\ by\ Loftware

#### Required Parameters for runcli.sh

| Parameter   | Description                                                                                                    |
|-------------|----------------------------------------------------------------------------------------------------|
| sapCli_home | The fully-qualified path to the folder where Loftware                                                                                                    |
|             | Integration CLI for SAP Applications is installed.                                                                                                    |
|             | Example                                                                                                    |
|             | export sapCli_home=/opt/Loftware/SAPCLI                                                                                                    |
| JAVA_HOME   | The fully-qualified path to the folder where the Java 1.8 JRE                                                                                                    |
|             | or JDK from IBM is installed.                                                                                                    |
|             | <b>Tip:</b> Although a Java 1.8 JRE is packaged with Loftware<br>Integration CLI for SAP Applications, if the<br>SAP Application Server is running IBM AIX, then you use<br>Java 1.8 from IBM instead. |
|             |                                                                                                    |
|             | Example                                                                                                    |
|             | export JAVA_HOME=/usr/java8_64/jre                                                                                                    |

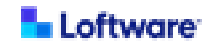

| Parameter     | Description                                                      |
|---------------|------------------------------------------------------------------|
| BASICUSER     | If using with Loftware Enterprise SP, specify credentials for    |
| BASICPASSWORD | a dedicated Loftware Enterprise SP user for authentication.      |
|               | A Loftware Enterprise SP administrator must create this          |
|               | user in Loftware Enterprise SP. This user does not have to       |
|               | exist before you install Loftware Integration CLI for SAP        |
|               | Applications, but it must exist for Loftware Integration CLI for |
|               | SAP Applications to function.                                    |
|               | For more information, see Loftware Enterprise SP User for        |
|               | Loftware Integration Command Line Interpreter (CLI) for          |
|               | SAP Applications.                                                |
|               | You must include credentials for this user in the command        |
|               | line arguments in the last line of the file. The password can    |
|               | be clear text or encrypted as described later in this            |
|               | procedure.                                                       |
|               | BASICUSER= <i><spusername></spusername></i>                      |
|               | BASICPASSWORD= <sppassword></sppassword>                         |
|               | Example (enter all parameters on the same line)                  |
|               | BASICUSER=myuser BASICPASSWORD=mypassword                        |

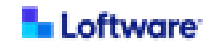

#### Optional Parameters for runcli.sh

| Parameter     | Description                                                        |
|---------------|--------------------------------------------------------------------|
| СТО           | Optional. To change the request connection timeout                 |
|               | setting, add a space at the end of the last line in the            |
|               | runcli.sh file and then add the following parameter on the         |
|               | same line:                                                         |
|               | CTO= <numeric in="" milliseconds="" value=""></numeric>            |
|               | Example<br>CTO=20000                                               |
| PROXYHOST     | Optional. To use a proxy server, add a space at the end of         |
| PROXYPORT     | the last line in the <b>runcli.sh</b> file and then add any of the |
| PROXYUSER     | following parameters needed on the same line. The                  |
| PROXYPASSWORD | password can be clear text or encrypted as described later         |
|               | in this procedure.                                                 |
|               | PROXYHOST= <ip address="" of="" proxy="" server=""></ip>           |
|               | PROXYPORT= <port number=""></port>                                 |
|               | PROXYUSER= <username></username>                                   |
|               | PROXYPASSWORD= <password></password>                               |
|               | Example (enter all parameters on the same line)                    |
|               | PROXYHOST=172.17.2.83 PROXYPORT=8080                               |
|               | PROXYUSER=myuser PROXYPASSWORD=mypassword                          |

4. Save the **runcli.sh** file.

If you want to encrypt the passwords that you entered, continue to <u>D. Encrypt Passwords</u> for Loftware Integration CLI for SAP Applications on IBM AIX.

Otherwise, continue to <u>E. Configure Logging for Loftware Integration CLI for SAP</u> Applications on IBM AIX.

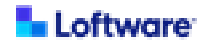

# D. Encrypt Passwords for Loftware Integration CLI for SAP Applications on IBM AIX

If you want to encrypt the passwords that you entered in the configuration file (**runcli.sh**) for Loftware Integration Command Line Interpreter (CLI) for SAP Applications, perform the following steps.

- 1. On the SAP Application Server, navigate to <SAPCLI\_HOME>.
- 2. Make a copy of the encryptpw.sh\_EXAMPLE file and name it encryptpw.sh.
- 3. Open the **encryptpw.sh** file in a text editor and configure it for your environment and to indicate the passwords to be encrypted as follows.

| Parameter   | Description                                                                                                    |
|-------------|----------------------------------------------------------------------------------------------------|
| sapCli_home | The fully-qualified path to the folder where Loftware                                                                                                    |
|             | Integration CLI for SAP Applications is installed.                                                                                                    |
|             | <b>Example</b><br>export sapCli_home=/opt/Loftware/SAPCLI                                                                                                    |
| JAVA_HOME   | The fully-qualified path to the folder where the Java 1.8 JRE or JDK from IBM is installed.                                                                                                    |
|             | <b>Tip:</b> Although a Java 1.8 JRE is packaged with Loftware<br>Integration CLI for SAP Applications, if the<br>SAP Application Server is running IBM AIX, then you<br>must use Java 1.8 from IBM instead. |
|             | <b>Example</b><br>export JAVA_HOME=\${sapCli_home}/jre                                                                                                    |

#### Required Parameters for encryptpw.sh

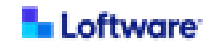

| Parameter | Description                                                                                                    |
|-----------|----------------------------------------------------------------------------------------------------|
| -file     | The file name of the file containing the password to be                                                                                                    |
|           | encrypted. This value is case sensitive.                                                                                                    |
|           | -file= <file name=""></file>                                                                                                    |
|           | Example                                                                                                    |
|           | -file=runcli.sh                                                                                                    |
| -field    | The name of password parameter to be encrypted as it                                                                                                    |
|           | appears in the specified file. This value is case sensitive.                                                                                                    |
|           | <b>Tip:</b> If you are encrypting values for both<br>BASICPASSWORD and PROXYPASSWORD, you must<br>have a separate line for each in the <b>encryptpw.sh</b> file. |
|           | -field= <parameter name=""></parameter>                                                                                                    |
|           | Examples (include only one per line)                                                                                                    |
|           | -field=BASICPASSWORD                                                                                                    |
|           | -field=PROXYPASSWORD                                                                                                    |

- 4. Save the **encryptpw.sh** file.
- 5. Open a terminal window, navigate to *SAPCLI\_HOME>*, and run the encryptpw.sh command.

Continue to <u>E. Configure Logging for Loftware Integration CLI for SAP Applications on</u> IBM AIX.

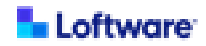

# E. Configure Logging for Loftware Integration CLI for SAP Applications on IBM AIX

Perform the following steps to specify the location where log files for Loftware Integration CLI for SAP Applications are saved.

- 1. On the SAP Application Server, navigate to <SAPCLI\_HOME>.
- 2. Make a copy of the log4j2.xml\_EXAMPLE file and name it log4j2.xml.
- 3. Open the **log4j2.xml** file in a text editor. This file is used to configure log files for Loftware Integration CLI for SAP Applications.
- 4. Change the property LOG\_DIR value to be the explicit folder where Loftware Integration CLI for SAP Applications is installed.

#### Example

<Property name="LOG\_DIR">/opt/Loftware/SAPCLI</Property>

5. Save the **log4j2.xml** file.

Continue to F. Ensure LOMS Definition in SPAD on IBM AIX.

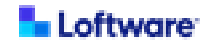

#### F. Ensure LOMS Definition in SPAD on IBM AIX

Loftware Integration Command Line Interpreter (CLI) for SAP Applications can be installed in any location as long as the Logical Output Management System (LOMS) definition in SAP Spool Administration (SPAD) has the appropriate path in the Output Management System (OMS) Submit Command. The path must include the trailing slash.

OMS commands must include required quotation marks, as shown in the following example. For the last parameter, enter RDI, XSF, XML, or XFP as appropriate.

#### Example: LOMS definition using a non-secured access port

```
Path: /opt/Loftware/SAPCLI/
Submit: runcli.sh http://example.com:8080/spectrum-server/int/sbpj
"n=bcxom1" "&EI" "&EG" "&P" "&F" "&ES" RDI
```

# Example: LOMS definition using a secured access port Path: /opt/Loftware/SAPCLI/ Submit: runcli.sh https://example.com:8443/spectrum-server/int/sbpj "n=bcxom1" "&EI" "&EG" "&P" "&F" "&ES" RDI

Installation and configuration of Loftware Integration Command Line Interpreter (CLI) for SAP Applications is complete.

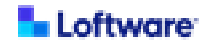

## Uninstall Loftware Integration Command Line Interpreter (CLI) for SAP Applications

To uninstall Loftware Integration CLI for SAP Applications from an SAP Application Server, perform the following procedure as an SAP Basis Administrator.

- 1. On the SAP Application Server, navigate to the folder where Loftware Integration CLI for SAP Applications is installed.
- 2. Delete the folder where Loftware Integration CLI for SAP Applications is installed.

Uninstallation of Loftware Integration CLI for SAP Applications is complete.

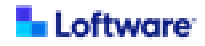

### Appendix

## Loftware Enterprise SP User for Loftware Integration Command Line Interpreter (CLI) for SAP Applications

If Loftware Integration Command Line Interpreter (CLI) for SAP Applications is being used to support an SAP BC-XOM integration in Loftware Enterprise SP, then a dedicated Loftware Enterprise SP user must be specified to enable communication between the SAP Application Server and Loftware Enterprise SP.

This Loftware Enterprise SP user is **not** automatically created by the installation of Loftware Integration CLI for SAP Applications. A Loftware Enterprise SP administrator must create this user in Loftware Enterprise SP before you can use SAP BC-XOM integrations. Additionally, an SAP Basis Administrator must specify this Loftware Enterprise SP user in the configuration of Loftware Integration CLI for SAP Applications.

**Note:** Do not use this Loftware Enterprise SP user as a Run As user in SAP BC-XOM integrations.

A Loftware Enterprise SP administrator must create this user in Loftware Enterprise SP and assign it at least the following permissions:

- User permission for the root folder in Loftware Enterprise SP: Read permission for Integrations.
- Role permission: The user must be assigned to a role in Loftware Enterprise SP that has Read permission for Integrations.

**Note:** A user **Name** can include letters and numbers. Additionally, the following characters are permitted but cannot begin or end the name: hyphens, underscores, and periods. The maximum length is 50 characters.